## Road Trip Nation Video Archive – Quick Guide

## Road Trip Nation Videos in Family Connection

The Roadtrip Nation interview archive is a digital career exploration tool that enables students to discover new pathways, interests, and ambitions. The archive includes more than 3,500 full-length video interviews chronicling the diverse personal stories of leaders who have turned their interests into their life's work.

Interviews are conducted by young people who have candid conversations with leaders about their successes and failures and how they were able to navigate life's many challenges to pursue endeavors that matter to them. By hearing how successful people overcame challenges, students can learn from leaders and apply those insights to their own lives.

Students can access the archive by logging into Family Connection and going to the **Careers** tab. From here, students can click **Explore More** to search the interview archive. **There are five search options**.

- What's Your Road? feature Students find their road with the What's Your Road? feature by choosing a foundation and two interests. Then, the What's Your Road? feature will match the student with leaders with similar roads to their own.
- By playlist Students choose a pre-assembled playlist consisting of video interviews from leaders.
- **By interests** Students choose from the listed interest categories (e.g. medicine, art, business) and explore interviews in fields that align with their interests.
- **By themes** Students choose from the listed themes (e.g. risk, failure, determination) in which leaders specifically address their own trials and learning related to the particular theme.
- By leaders Students choose from all the leaders interviewed and can filter the list as needed.

## To access the video archive and complete the task:

- 1. Log in and navigate to the **Careers** section
- 2. Click on **Explore More**, in the Road Trip Nation Interview Archive.
- 3. Use one of the options above to search the archive and select a video to watch.
- 4. After you watch at least one video, navigate to the **About Me** tab
  - a. Click tasks
  - b. Select "Road Trip Nation Reflection Activity"
  - c. Answer the questions to complete the survey and mark the task complete

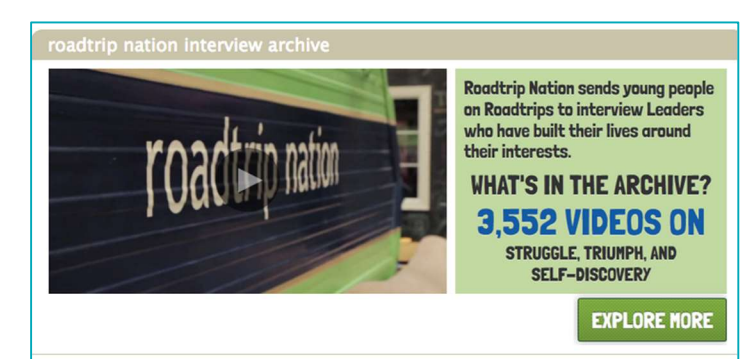

## Road Trip Nation Reflection Survey

\* = required question

Please save your answers periodically if you need longer than one hour to com have not changed the page.

- \*1. Which leader's video did you watch?
- \*2. What did you learn from this leader's educational or career path?

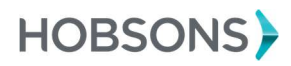